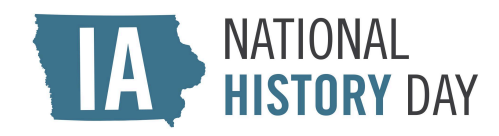

# NHD IN IOWA 2024 DISTRICT CONTESTS TEACHER REGISTRATION INSTRUCTIONS

## Important Reminders

- 1. Teachers must register before their students.
- 2. If you created a zFairs account for the 2023 NHD season, it does not carry over to the 2024 season. **Please create a new account.** 
  - a. You will use your new account throughout the 2024 season.
- 3. There is a \$10.00 entry fee for each student participating in a district contest. Please communicate with your students about how their entry fees will be paid.
  - a. If you are paying by credit card, <u>click here</u>.
  - b. If you are paying by check, include the name(s) of the student(s) covered by the payment. Cash is not accepted.
    - Mail checks to: National History Day in Iowa State Historical Building 600 E. Locust St. Des Moines, IA 50319
  - c. If you need an invoice, contact Hanna Howard at <u>NHD.lowa@iowa.gov</u> and provide the names of the students covered by the invoice.

### <u>How to Register</u>

Step 1: Create Your Teacher Account

1. Find your contest zFairs site. Click on the link associated with your contest below:

| District Contest  | Venue and City                              | Date     | zFairs Homepage Link           |
|-------------------|---------------------------------------------|----------|--------------------------------|
| Voltaire Twombly  | Indian Hills Community<br>College (Ottumwa) | March 1  | <u>https://ia-vtdc.nhd.org</u> |
| Mississippi River | St. Ambrose University<br>(Davenport)       | March 4  | <u>https://ia-mrdc.nhd.org</u> |
| Spirit Lake       | Buena Vista University<br>(Storm Lake)      | March 6  | <u>https://ia-sldc.nhd.org</u> |
| Western Trails    | Iowa Western<br>Community College           | March 11 | <u>https://ia-wtdc.nhd.org</u> |

|                   | (Council Bluffs)                                |          |                                |
|-------------------|-------------------------------------------------|----------|--------------------------------|
| Sergeant Floyd    | Northwestern College<br>(Orange City)           | March 12 | <u>https://ia-sfdc.nhd.org</u> |
| Montauk           | Northeast Iowa<br>Community College<br>(Calmar) | March 19 | <u>https://ia-mdc.nhd.org</u>  |
| Grant Wood        | Kirkwood Community<br>College (Cedar Rapids)    | March 20 | <u>https://ia-gwdc.nhd.org</u> |
| Sullivan Brothers | Central Rivers AEA<br>(Cedar Falls)             | March 25 | <u>https://ia-sbdc.nhd.org</u> |
| Historic Highways | Central College (Pella)                         | March 27 | https://ia-hhdc.nhd.org        |

- 2. From the toolbar at the top of your contest homepage, click **Create Account** and select **Teacher** from the drop-down menu.
- 3. Enter your chosen username, first name, last name, and email address, then click the gray **Save and Continue** button.
- 4. Complete the Profile section. If you are using a school email address, please make sure it accepts mail from <u>zFairs.com</u>
- 5. Complete the Sign-in section. Record your username and password.
- 6. Complete the Address section. Please use your school mailing address. Click the gray **Save and Continue** button.

Step 2: Link Your Account to Your School

- 1. Indicate how many students began a project using the NHD model at your school this year.
- 2. Indicate how many students advanced from your school to the next level of competition (the district contest).
- 3. Select your school from the drop-down list.
  - a. If you teach or coach at multiple schools, you can add schools by individually selecting them from the drop-down list.
  - b. If your school is not on the list, contact Hanna at <u>NHD.lowa@iowa.gov</u>.
- 4. Click the gray **Save and Continue** button.

### Step 3: Agree to Permissions and Waivers

- 1. Read the NHD hold harmless statement, then click the checkbox underneath it.
- 2. Read the NHD image release statement, then select "Yes" or "No" from the drop-down box.
  - a. If you answered "No," please explain why.
- 3. Click the green **Save and Continue** button.

Your registration is complete! You will see a screen confirming your account that lists your name, email address, and username. You will receive a confirmation email from zFairs at the email address you provided.

### Checking Your Students' Registration Progress

NHD in Iowa recommends walking your students through the registration process before asking them to register. NHD in Iowa also recommends keeping track of your students' login information if possible. This prevents forgotten usernames and passwords.

You can monitor your students' registration progress from your account. Follow these steps to do so:

- 1. Login to your contest using your username and password.
- 2. Select **My Students** from the toolbar at the top of your contest homepage.
- 3. Click on the person icon next to the student's name to activate a pop-up menu.
  - a. From the pop-up menu, you can Edit/View Participant profile, Link/Unlink Projects, and Email Participants. This is optional, and it can only be done before contest registration closes.
- If needed, you can upload project materials on a student's behalf. Click on My Students, then click on the person icon next to the student's name. Select Edit/View Participant, then click the Entry tab. You can then submit and save the required files or links in the student's profile.